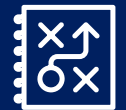

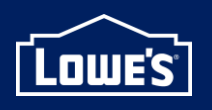

Created: 06/06/2025

### Introduction

- PROVIS is an application used by prospective vendors interested in providing Lowe's Private Branded products.
  - Existing vendors can access the PROVIS application within their existing Vendor Gateway account.
  - New vendors must first complete the registration process using the instructions below to ensure PROVIS access is included if they are approved for Vendor Gateway.
- In the PROVIS application, vendors can monitor the status of their application and track its progress as well as be assigned a point of contact to assist them throughout the process.

### **Table of Contents**

<u>Access for Existing Vendors</u> <u>Registration for New Vendors</u> <u>PROVIS Application Submission for New and Existing Vendors</u> <u>Contacts</u>

#### **Access for Existing Vendors**

1. Existing vendors can access the PROVIS application in the Applications tab in <u>Lowe's Vendor Gateway</u>. Scroll to the bottom to the Prospective Vendor Information System application. If needed, have your company admin provide access to the application. Then refresh and click **Launch PROVIS**.

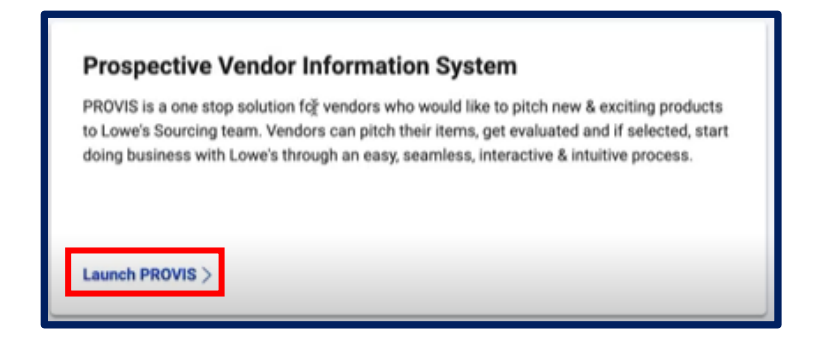

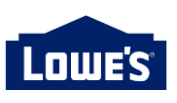

### **Registration for New Vendors**

1. On the Prospect Vendor Application Form, fill out the required information, click **Preview**, and then **Submit**.

| Lowe's                                                                                                    |                                                                                                    |
|----------------------------------------------------------------------------------------------------|----------------------------------------------------------------------------------------------------|
| Prospect Vendor Application Form<br>An Important Next Step:<br>Please complete the Prospect Vendor Application form in<br>can keep our records up to date.                                                    | n full. The information you provide will help determine your eligibility as a vendor with Lowe's. Be sure to include accurate contact information so we                                                                                                    |
| 1       Company<br>Tell us about your company.         2       Address<br>Share the home office location of your company.         3       Provide the primary point of contact for Lowe's<br>to reach out to. | 1. Company         Are you an active product vendor with Lowe's?         Yes         No         Are you interested in providing Lowe's Private Branded products?         Yes         No         Will you be shipping Domestic or Import?         Domestic         Import         What type of items would you like to provide?         Stack @         Company Legal Name         Duny Established Date         DUNS ID - Optional         DBA Name - Optional |

2. If application submission is successful, you will receive a pop up message.

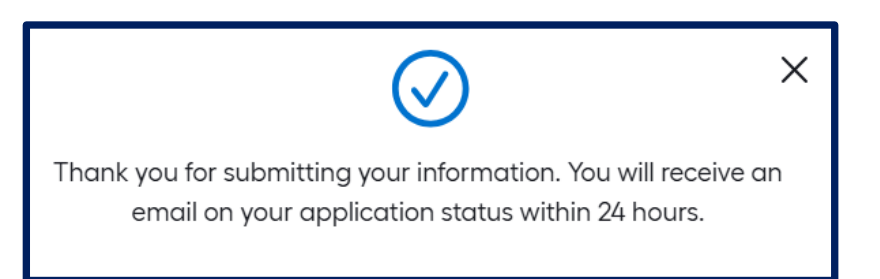

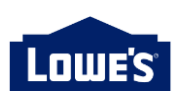

3. Check your email for a message from <u>noreply@lowes.com</u> email address. Open the email, click **Register** or scan the QR code provided to register on your mobile device.

| Lowe's                                                                                                    |                                   |
|----------------------------------------------------------------------------------------------------|-----------------------------------|
| но                                                                                                    | VBU :                             |
| Hi Beatriz,                                                                                                    |                                   |
| You've been invited to register an account with Lowe's Vendor Gat<br>will give you access to applications to complete your day-to-day V | eway. Registering<br>endor tasks. |
| Within the next 24 hours, register to create your Lowe's Vend profile.                                                                  | or Gateway                        |
| Register                                                                                                    |                                   |
| You can also scan the QR Code to register on your mobile phone.                                                                         |                                   |
|                                                                                                    |                                   |

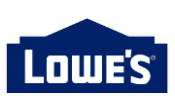

4. Complete registration by entering a password. In order to proceed, you must review the Terms & Conditions. Click the hyperlink to access Terms & Conditions window and scroll through to view. You must click **I Accept** when finished. Then click **Register**.

| Lowe's                                                                                                    |                                                                                                    |                                                                                                    |
|----------------------------------------------------------------------------------------------------|----------------------------------------------------------------------------------------------------|----------------------------------------------------------------------------------------------------|
| Register                                                                                                    | Terms & Conditions<br>Review the Terms & Conditions and select Accept to proceed with registra                                                                                                    | xtion.                                                                                                    |
| First Name<br>Beatriz<br>Last Name<br>Hemandez                                                                                                    | having proper jurisdiction.<br>If any portion of this section is determined by a court to be inapplicable<br>or invalid, then the remainder will be given full force and effect.<br>If this arbitration provision is held to have been walved or to be<br>unenforceable, then the courts in Charlotte, North Carolina will have<br>exclusive jurisdiction over all dispute between you and Lowe's, and you<br>and Lowe's each hereby consent to the jurisdiction of those courts. | those rules applicable to large and/or complex cases, the arbitrators may<br>also apply the Federal Rules of Evidence, and the losing party may have<br>the award reviewed in accordance with the review procedures set forth<br>in the selected arbitrator's rules.<br>Any arbitration will be confidential, and neither you nor Lowe's may<br>disclose the existence, content, or results of any arbitration, except as<br>may be required by law or for purposes of enforcement or appeal of the<br>arbitration award. The decisions of the arbitrators will be binding and                                    |
| Password Show                                                                                                    | Lowe's Vendor Code of Conduct<br>You must comply with Lowe's Vendor Code of Conduct (the "VCC")<br>during the entire period that you do business with Lowe's. The VCC is<br>available at<br>https://www.loweslink.com/ilmain/pubdocuments/lgsbusinessethics.pdf                                                                                                    | conclusive upon all parties involved, and any judgment or decision on<br>any arbitration may be entered in and specifically enforced in any court<br>having proper jurisdiction.<br>If any portion of this section is determined by a court to be inapplicable<br>or invalid, then the remainder will be given full force and effect.                                                                                                    |
| <ul> <li>Must be at least 15 characters.</li> <li>Must contain 3 of the following:         <ul> <li>Capital Letter</li> <li>Lowercase letter</li> <li>Number</li> <li>Special character: 1, @, #, \$, %, ^, &amp;, *, (.), -, +, {.}</li> </ul> </li> </ul> | and will otherwise be provided upon request.                                                                                                    | If this arbitration provision is held to have been vailed or to be<br>unenforceable, then the courts in Charlotte, North Carolina will have<br>exclusive juricitation over all disputes between you and Lowe's, and you<br>and Lowe's each hereby consent to the jurisdiction of those courts.<br>Lowe's Vendor Code of Conduct<br>You must comply with Lowe's Vendor Code of Conduct (the "VCC")<br>during the entire period that you have access to the Website. The VCC is<br>available<br>https://www.loweslink.com/ilmain/pubdocuments/lpsbusinessethics.pdf<br>and will otherwise be provided upon request. |
| Confirm Password Show Show                                                                                                    | By clicking accept, you agree to the Vendor Access Terms on behalf of<br>the company you represent. You also represent and warrant to Lowe's<br>that you are authorized to bind your company to these Terms.<br><u>USER ACCEPTAN</u>                                                                                                    | By clicking accept, you agree to the Third Party Provider Access Terms<br>on behalf of the company you represent. You also represent and<br>warrant to Lowe's that you are authorized to bind your company to<br>these Terms.<br>                                                                                                    |
| Register                                                                                                    | By selecting I Accept, you agr                                                                                                    | se to the Terms & Conditions                                                                                                    |

5. You will then receive another pop up message. Refer back to the email and click **Register.** 

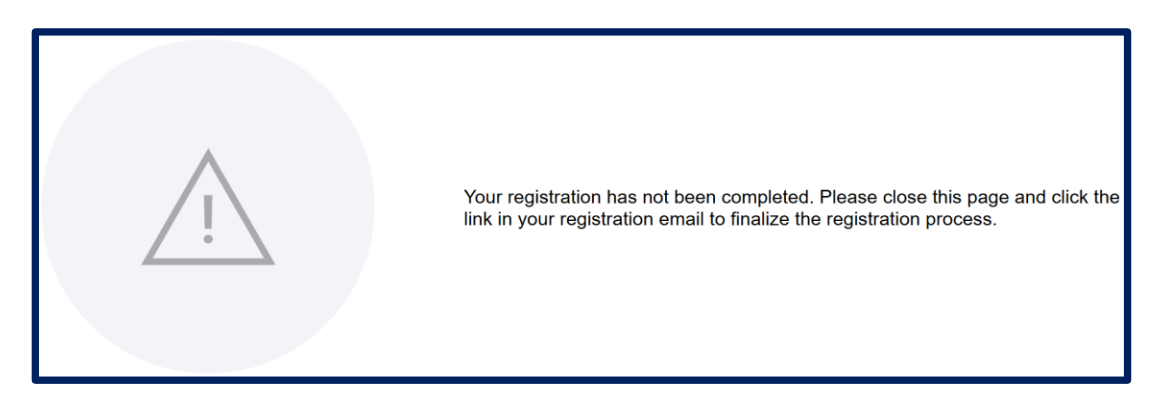

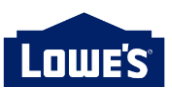

6. You will receive an email from a Lowe's once your application has been received.

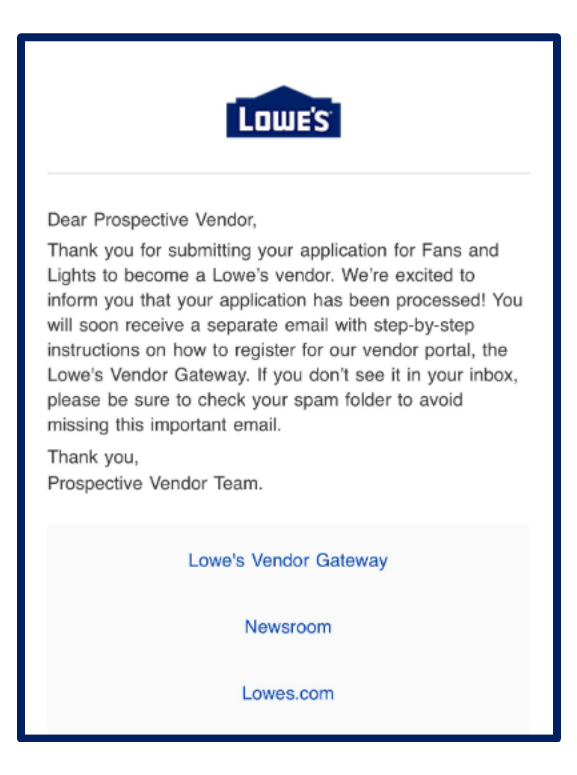

7. You will receive a one time passcode at the email provided. Enter the passcode and click **Submit OTP**.

| Lowe's            |                                                                     |
|-------------------|---------------------------------------------------------------------|
| Success Message   |                                                                     |
| One Time Passcode |                                                                     |
|                   |                                                                     |
|                   | Success Message     One Time Passcode     SUBMIT OTP     RESEND OTP |

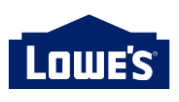

### **PROVIS Application Submission for New and Existing Vendors**

1. All vendors will start by creating their vendor profile. Click **Create Vendor Profile** to get started. Enter all required information in each stepper: Qualifying Questions, Company Information, Company Capabilities, Factory Review.

| or               |                                              |                                                                 |                                                                                                    |
|------------------|----------------------------------------------|-----------------------------------------------------------------|----------------------------------------------------------------------------------------------------|
|                  |                                              |                                                                 |                                                                                                    |
| 2                | 3                                            | (4)                                                             | 5                                                                                                    |
| Complete Profile | Factory Disclosure                           | First Cost and Packaging                                        | Lowe's Ready                                                                                                    |
| All Documents    |                                              |                                                                 |                                                                                                    |
|                  |                                              |                                                                 | Q                                                                                                    |
|                  | Dr<br>2<br>Complete Profile<br>All Documents | Dr<br>2<br>Complete Profile Factory Disclosure<br>All Documents | 2     3     4       Complete Profile     Factory Disclosure     First Cost and Packaging       All Documents     All Documents |

2. Review the information provided and click **Complete Profile.** Note: To edit your response or selections, click on the section you wish to edit.

| Factory Disclosure                                     |                                                             |                   |        | <b></b>          |
|--------------------------------------------------------|-------------------------------------------------------------|-------------------|--------|------------------|
| FACTORY DISCLOSURE                                     |                                                             |                   |        |                  |
| Factory Disclosure 1                                   |                                                             |                   |        |                  |
| Factory/Manufacturing Country Of Origin                | Factory Name                                                | Factory Address   |        |                  |
| What percent of the raw materials are sourced locally? | How much production capacity is available for Lowe's today? | Factory Ownership |        |                  |
| Upload Factory Video/Image (Optional)                  |                                                             |                   |        |                  |
|                                                        |                                                             |                   |        |                  |
|                                                        |                                                             |                   |        |                  |
| Previous                                               |                                                             |                   |        |                  |
|                                                        |                                                             |                   | Cancel | Complete Profile |

3. Once the vendor profile is complete, click **Create New Application** and follow each step.

| Current Status         |                  |                    |                          |              |
|------------------------|------------------|--------------------|--------------------------|--------------|
| 1                      | 2                | 3                  | 4                        | 5            |
| Application Submission | Complete Profile | Factory Disclosure | First Cost and Packaging | Lowe's Ready |
| Edit Vendor Profile    | Create New Appl  | ication All Docume | ents                     |              |
| Search for rows        |                  |                    |                          | Q            |

© 2025 Lowe's. All rights reserved.

Return to Table of Contents

Created by: Merchandising Support

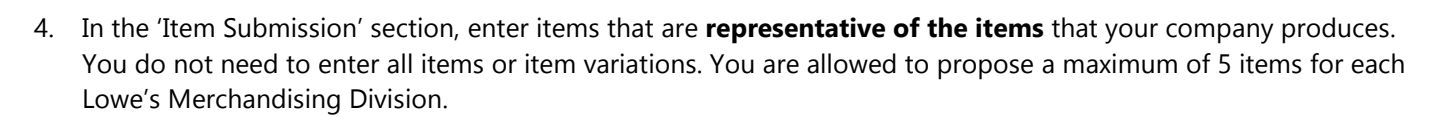

Once you're at the Review & Submit stage, you can add additional items, by clicking **Add Item**. Once items are entered, click **Submit**.

| Lowe's Prospective Vendor    |                                                                                                    |
|------------------------------|----------------------------------------------------------------------------------------------------|
| Item Submission              |                                                                                                    |
|                              |                                                                                                    |
| Item Submission Form         | Review & Submit                                                                                                    |
| Enter Item<br>Information    | All items have been grouped by the Lowe's Merchandise Division for your review. After submission, an application will be created<br>at the Merchandise Division level, including the associate items. Lowe's will review each application, and you can track the status<br>within your profile. |
| Select Lowe's related Item   | Merchandise Division-SEASONAL & OUTDOOR LIVING                                                                                                    |
| Manufacturing<br>Information | Add.Item                                                                                                    |
| 4 Review & Submit            |                                                                                                    |

- 5. An Application ID will be created. The ID is a combination of the region of your company's headquarters and the merchandising division aligned to the items proposed.
  - a. The application contains all items you proposed for each merchandising division.
  - b. Each application is evaluated objectively by sourcing analysts particular to each category or merchandising division.
  - c. If an application is failed or rejected, it cannot be resubmitted in the same category/division until a period of 6 months has passed.
  - d. You can delete an application prior to it being assigned to a Lowe's associate. After the application is assigned, email the associate to request support or changes.

| Current Status        | 5        |                    |           |            |                   |            |              |
|-----------------------|----------|--------------------|-----------|------------|-------------------|------------|--------------|
| 1                     |          | 2                  | (         | 3          | (4)-              |            | 5            |
| Application Submissio | n Cor    | mplete Profile     | Factory I | Disclosure | First Cost and Pa | ckaging    | Lowe's Ready |
| Edit Vendor P         | rofile C | reate New Applicat |           |            |                   |            |              |
| Search for rows       |          |                    |           |            |                   |            | Q            |
| Search for rows       | Status   | Phase              | Vendor Na | Assignee   | Modified D        | Action Pen | Q<br>Action  |

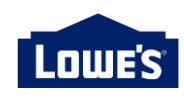

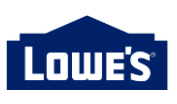

6. Throughout the application process, there will be actions for the vendor and the sourcing team. In the 'Action Pending By' column, you will see who is responsible for the next step in the process.

| Frospective vendo                                  | r                  |                         |                              |               |                    |               |              |
|----------------------------------------------------|--------------------|-------------------------|------------------------------|---------------|--------------------|---------------|--------------|
| Current Status                                     |                    |                         |                              |               |                    |               |              |
| 1                                                  |                    | 2                       | 3                            | )             | 4)                 |               | 5            |
| Application Submission                             | Co                 | omplete Profile         | Factory Di                   | isclosure     | First Cost and Pac | kaging        | Lowe's Ready |
| Edit Vendor Profile                                | Create N           | ew Application          | All Documents                |               |                    |               |              |
| Edit Vendor Profile                                | Create N           | ew Application          | All Documents                |               |                    |               | ٩            |
| Edit Vendor Profile Search for rows Application ID | Create N<br>Status | ew Application<br>Phase | All Documents<br>Vendor Name | Assignee Name | Modified Date(     | Action Pendin | Q            |

7. Prior to your application being assigned, indicated by the Assignee Name being TBD, you can delete your application by clicking on the trash can in the action column. After the application is assigned, changes can not be made.

You can view your application by clicking on the eye icon in the actions column.

When you select the row for each application, the status bar at the top will update to show you where you are in the process of your application.

| Current Status                                     |             |                |                              |               |                     |               |              |
|----------------------------------------------------|-------------|----------------|------------------------------|---------------|---------------------|---------------|--------------|
| 1                                                  |             | 2              | 3                            | )             | 4                   |               | 5            |
| Application Submission                             | Co          | mplete Profile | Factory D                    | isclosure     | First Cost and Pack | aging         | Lowe's Ready |
| Edit Vendor Profile                                | Create No   | ew Application | All Documents                |               |                     |               |              |
| Edit Vendor Profile                                | e Create No | ew Application | All Documents                |               |                     |               | Q            |
| Edit Vendor Profile Search for rows Application ID | Create No   | ew Application | All Documents<br>Vendor Name | Assignee Name | Modified Date(      | Action Pendin | Q.           |

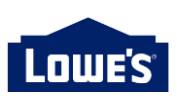

8. A sourcing partner will be assigned to process your application and will be notified when any action is required. You will then be notified by email when action is required by the vendor to proceed to the next stage in the application process.

| Current Status         |             |                 |                           |               |                     |               |              |
|------------------------|-------------|-----------------|---------------------------|---------------|---------------------|---------------|--------------|
| 1                      |             | 2               | 3                         | )             | 4                   |               | 5            |
| Application Submission | c           | omplete Profile | Factory Di                | sclosure      | First Cost and Pack | kaging        | Lowe's Ready |
| Edit Vendor Profi      | le Create l | New Application | All Documents             |               |                     |               |              |
| Edit Vendor Profi      | le Create I | New Application | All Documents             |               |                     |               | Q            |
| Edit Vendor Profi      | le Create l | New Application | All Documents Vendor Name | Assignee Name | Modified Date(      | Action Pendin | Q.<br>Action |

9. The sourcing partner will collaborate with other teams to assess whether your item(s) are approved or rejected. *Note: Your application may be rejected at any stage if qualifications are not met.* 

#### Contacts

For technical questions prior to making contact with the sourcing partner, email PROVISsupport@lowes.com.

Once vendors have a sourcing partner assigned to their application, they should be the primary contact for questions.